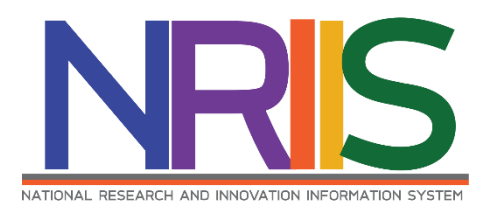

# คู่มือการใช้งานระบบข้อมูลสารสนเทศวิจัยและนวัตกรรมแห่งชาติ (National Research and Innovation Information System : NRIIS)

สำหรับผู้เสนอผลงานสิ่งประดิษฐ์และนวัตกรรม สายอาชีวศึกษาและอุดมศึกษา

กองระบบและบริหารข้อมูลเชิงยุทธศาสตร์ด้านวิทยาศาสตร์ วิจัยและนวัตกรรม สำนักงานการวิจัยแห่งชาติ (วช.) โทรศัพท์ 02 -579 1370 - 9 ต่อ 607,611,612,619 E-mail: nriis@nrct.go.th

# สารบัญ

| 1. | การเ | เข้าใช้งานระบบข้อมูลสารสนเทศวิจัยและนวัตกรรมแห่งชาติ (ระบบ NRIIS) | 1  |
|----|------|-------------------------------------------------------------------|----|
|    | 1.1  | การลงชื่อเข้าใช้งานระบบ NRIIS                                     | 1  |
|    | 1.2  | การลงทะเบียนผู้เสนอผลงาน                                          | 2  |
| 2. | การเ | แก้ไขข้อมูลส่วนบุคคล บัญชีผู้ใช้และรหัสผ่าน                       | 5  |
| 3. | การเ | เสนอผลงานสิ่งประดิษฐ์และนวัตกรรม                                  | 7  |
|    | 3.1  | การเลือกเสนอผลงานสิ่งประดิษฐ์และนวัตกรรม                          | 7  |
|    | 3.2  | แบบฟอร์มเสนอผลงานสิ่งประดิษฐ์และนวัตกรรม                          | 8  |
|    | 3.3  | การแก้ไขแบบฟอร์มการเสนอผลงานที่ยังไม่ได้ส่ง วช                    | 20 |

คู่มือการใช้งานระบบข้อมูลสารสนเทศวิจัยและนวัตกรรมแห่งชาติ (ระบบ NRIIS) สำหรับผู้เสนอผลงานสิ่งประดิษฐ์และนวัตกรรมสายอาชีวศึกษาและอุดมศึกษา \*\*\*\*\*\*\*\*\*\*\*\*\*\*\*\*\*\*\*\*\*\*\*\*

1. การเข้าใช้งานระบบข้อมูลสารสนเทศวิจัยและนวัตกรรมแห่งชาติ (ระบบ NRIIS)

เปิดเว็บบราวเซอร์ แล้วพิมพ์ URL : https://www.nriis.go.th

- 1.1 การลงชื่อเข้าใช้งานระบบ NRIIS
  - 1) คลิกที่ เข้าสู่ระบบ หรือคลิกที่เมนู การใช้งานระบบ เลือกเมนูย่อย เข้าสู่ระบบ

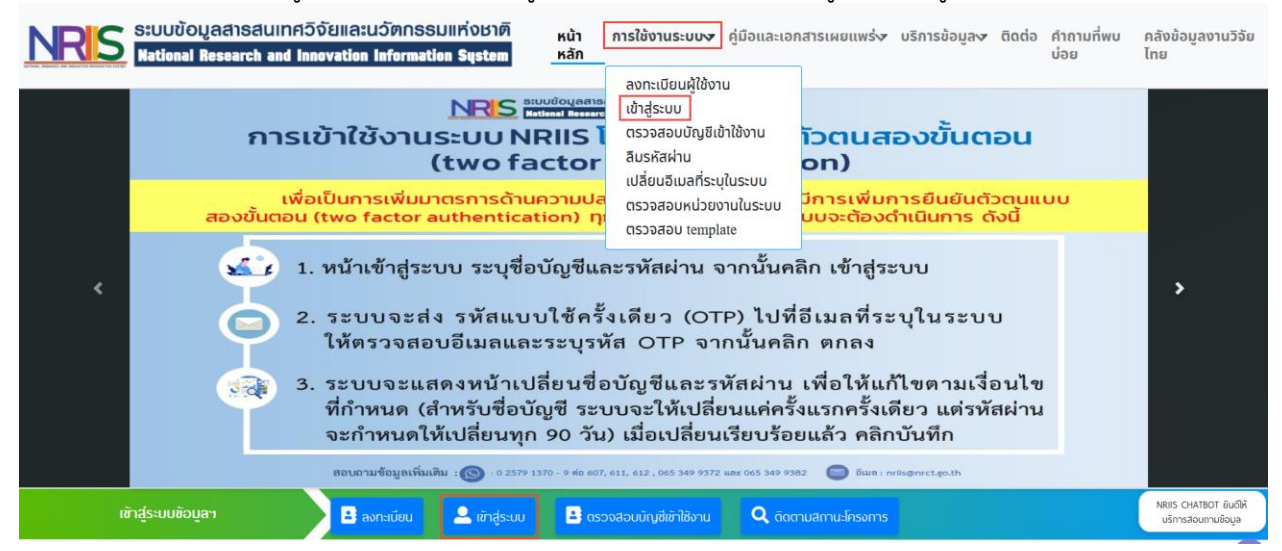

รูปที่ 1 หน้าเข้าสู่ระบบ

 ที่หน้าเข้าสู่ระบบ เลือกสถานะผู้ใช้งานเป็นนักวิจัย/ผู้เสนอผลงาน ระบุบัญชีผู้ใช้ และรหัสผ่าน จากนั้นคลิก เข้าสู่ระบบ

| ເขาสู่ระบบ                                                                                                   |   |
|----------------------------------------------------------------------------------------------------|---|
| โปรดเลือกสถานะผู้ใช้งาน                                                                                      |   |
| <ul> <li>นักวิจัย/ผู้เสนอขอรับทุน/ผู้เสนอขอรับรางวัล</li> <li>เจ้าหน้าที่/ผู้ทรงคุณวุฒิ/ผู้บริหาร</li> </ul> |   |
| บัญชีฟูไช้ :                                                                                                 |   |
|                                                                                                    |   |
| รหัสพ่าน :                                                                                                   |   |
|                                                                                                    | 8 |
| 🗖 จำชื่อบัณชีฉันไว้                                                                                          |   |

รูปที่ 2 หน้าลงชื่อเข้าใช้ระบบ

#### 1.2 การลงทะเบียนผู้เสนอผลงาน

กรณีที่ผู้เสนอผลงานยังไม่มีชื่อในระบบ NRIIS ให้คลิก ลงทะเบียน หรือคลิกที่เมนู การใช้งานระบบ เลือก เมนูย่อย ลงทะเบียนผู้ใช้งาน

| Studioualsauinacouliatuconsulinotrin         Hui           National Research and Innovation Information System         Kän                                                                                                    | <mark>การใช้งานระบบ৵</mark> คู่มือและเอกสารเผยแพร่৵ บริเ                                                                                                    | าารข้อมูลง ติดต่อ คำถามที่พบ<br>บ่อย                 | คลังข้อมูลงานวิจัย<br>ไทย |
|----------------------------------------------------------------------------------------------------|----------------------------------------------------------------------------------------------------|------------------------------------------------------|---------------------------|
| NRIS การเข้าใช้งานระบบ NRIIS<br>การเข้าใช้งานระบบ NRIIS<br>(two factor<br>เพื่อเป็นการเพิ่มมาตรการด้านความปล<br>สองขั้นตอน (two factor authentication) ก                                                                         | ลงทะเบียนผู้ใช้งาน<br>เข้าสู่ระบบ<br>ตรวจสอบบัญชีเข้าใช้งาน<br>สิมรหัสฝาน<br>เปลี่ยนอัเมลที่ระบุในระบบ<br>ตรวจสอบหน่วยงานในระบบ<br>ตรวจสอบ template                                                           | ว <b>บั้นตอน</b><br>ยืนยันตัวตนแบบ<br>วันการ ดังนี้  |                           |
| <ul> <li>1. หน้าเข้าสู่ระบบ ระบุชื่อบัญชีแส</li> <li>2. ระบบจะส่ง รหัสแบบใช้ครั้<br/>ให้ตรวจสอบอีเมลและระบุรม</li> <li>3. ระบบจะแสดงหน้าเปลี่ยนชื่อ<br/>ที่กำหนด (สำหรับชื่อบัญชี ระบ<br/>จะกำหนดให้เปลี่ยนทุก 90 วัน</li> </ul> | ะรหัสผ่าน จากนั้นคลิก เข้าสู่ระบบ<br>มเดียว (OTP) ไปที่อีเมลที่ระบุใ<br>ส OTP จากนั้นคลิก ตกลง<br>บัญชีและรหัสผ่าน เพื่อให้แก้ไข<br>เบจะให้เปลี่ยนแค่ครั้งแรกครั้งเดีย<br>) เมื่อเปลี่ยนเรียบร้อยแล้ว คลิกบัน | ม<br>่นระบบ<br>เตามเงื่อนไข<br>ม แต่รหัสผ่าน<br>เท็ก | `                         |
| สอบถามข้อมูลเพิ่มเติม : 💿 - 0 2579 1370 - 9 ส่อ 607                                                                                                    | 611, 612 , 065 349 9372 une 065 349 9382 🛛 Buin : nrilson                                                                                                    | rct.go.th                                            |                           |
| ເຫັກຊູ່ຣະບບຫັວມູສາ                                                                                                    | งสอบบัญชีเข้าใช้งาน 🍳 ดิดตามสถานะโครงการ                                                                                                    |                                                      |                           |

รูปที่ 3 เมนูลงทะเบียนผู้ใช้งาน

หน้าลงทะเบียนผู้ใช้งานใหม่ จะต้องระบุรายละเอียดตามแบบฟอร์ม ดังนี้

- ชาวต่างชาติหรือไม่
- สังกัดที่ทำงาน (ระบุสังกัดที่ทำงาน ไม่ใช่สถานที่ศึกษา เนื่องจากบัญชีผู้ใช้งานจะถูกนับรวมเป็น บุคลากรของหน่วยงานสังกัด)
  - กระทรวง
  - หน่วยงานสังกัดของกระทรวง
  - หน่วยงานของท่าน
  - คณะ/สถาบัน/สำนัก/กองของท่าน

<u>นักเรียน/นิสิต/นักศึกษา</u> ให้เลือกข้อมูล ดังนี้

กระทรวง : บริษัท/อื่นๆ

หน่วยงานสังกัดกระทรวง : อื่นๆ

หน่วยงานของท่าน : -

คณะ/สถาบัน/สำนัก/กอง ของท่าน : -

\* เมื่อลงทะเบียนและเข้าระบบได้แล้ว สามารถเพิ่มประวัติการศึกษาได้ที่เมนู ข้อมูลส่วนบุคคล (หน้า 5)
 หมายเหตุ หากไม่มีตัวเลือกหน่วยงานที่ต้องการ ให้แจ้งผู้ดูแลระบบ NRIIS (nriis@nrct.go.th) เพื่อเพิ่ม
 ข้อมูลหน่วยงาน หรือหากไม่มี คณะ/สถาบัน/สำนัก/กองที่ต้องการ ให้แจ้งผู้ประสานหน่วยงาน
 (ดูรายชื่อและเบอร์ติดต่อของผู้ประสานหน่วยงานได้ที่เมนู ตรวจสอบบัญชีเข้าใช้งาน)

- เพศ
- คำนำหน้านาม
- ชื่อภาษาไทย นามสกุลภาษาไทย
- ชื่อภาษาอังกฤษ นามสกุลภาษาอังกฤษ
- อีเมลที่ติดต่อของท่าน (ระบบจะส่งชื่อบัญชีผู้ใช้งานและรหัสผ่านไปยังอีเมล หลังจากที่ลงทะเบียน นักวิจัยเรียบร้อยแล้ว)
- หมายเลขโทรศัพท์มือถือ
- เลขหมายบัตรประจำตัวประชาชน หรือ Passport number (กรณีชาวต่างชาติ)
- เลือกคำถามรักษาความปลอดภัย
- ระบุคำตอบของคำถามรักษาความปลอดภัย
- ความเชี่ยวชาญ โดยเลือกสาขาความเชี่ยวชาญ ISCED 3 ระดับ และระบุความเชี่ยวชาญ
- เซ็ค 🗸 ยอมรับเงื่อนไขการเข้าใช้งานระบบ
- คลิก ฉันไม่ใช่โปรแกรมอัตโนมัติ
- คลิก ส่งคำขอ

| ลงทะเบียนผู้ใช่ไหม่                                                                                                    |                                                                                    | เพศ                             | ⊖ชาย ⊖หญิง                |
|----------------------------------------------------------------------------------------------------|------------------------------------------------------------------------------------|---------------------------------|---------------------------|
| <u>ตรวจสอบหน่วยงานในระบบ</u>                                                                                                    |                                                                                    | คำนำหน้านาม                     | คำนำหน้าชื่อ              |
| <u>ตรวจสอบบัญชีของท่านในระบบ</u>                                                                                                    |                                                                                    | *ชื่อ (ไทย)                     | ີ່ ชื่อ (ไทย)             |
| ชาวต่างชาติ<br>(Foreigner)                                                                                                    | ම්luítá/No ට්tá/Yes                                                                | •นามสีกุล (ไทย)                 | นามสิกุล (ไทย)            |
| <u>"กรุณาระบุสังกัดที่ทำงานของท่าน</u><br>กรุณาระบุสังกัดที่ทำงานของท่าน(ไม่ใช่สถานที่ศึกษา เนื่องจ<br>สังกัด) หากท่านไม่มีสังกัด สามารถเลือกข้อมูลดังนี้ | งากบัญชีนักวิจัย จะถูกนับรวมเป็นบุคลากรของหน่วยงาน                                 | *ชื่อ (อังกฤษ)                  | ້ ້ ສົ່ວ (ວັຈກຖຩ)         |
| กระทรวง : บริษัท/อื่นๆ<br>หน่วยงานสังกัดกระทรวง : อื่นๆ                                                                                                   |                                                                                    | *นามสีกุล (อังกฤษ)              | นามสีกุล (อังกฤษ)         |
| หน่วยงานของท่าน : -<br>คณะ/สถาบัน/สำนัก/กอง ของท่าน : -                                                                                                   |                                                                                    | *อีเมลที่ติดต่อของท่าน          | อีเมลที่ติดต่อของท่าน     |
| เมื่อลงทะเบียนและเข้าระบบได้แล้ว นักวิจัยสามารถเพื                                                                                                    | ขุ่มประวัติการศึกษาได้ที่เมนู ข้อมูลส่วนบุคคล<br>ค้นจากชื่อหน่วยงาน หรือรหัย ค้มหา | *หมายเลขโทรศัพท์มือถือ          | กรอกในรูปแบบ 08X-XXX-XXXX |
| โปรดเลือกกระทรวง                                                                                                    | = กรุณาเลือก                                                                       | *หมายเลขบัตรประชาชน             | หมายเลขบัตรประชาชน        |
| โปรดเลือกหน่วยงานสังกัดกระทรวง                                                                                                    | = กรุณาเลือก 🗸                                                                     | *โปรดเลือกคำถามรักษาความปลอดภัย | เพื่อนสนิทของคุณชื่อ ?    |
| โปรดเลือกหน่วยงานของท่าน                                                                                                    | = กรุณาเลือก 🗸                                                                     | *คำตอบ                          | คำตอบ                     |
| โปรดเลือกคณะ/สถาบัน/สำนัก/กอง ของท่าน                                                                                                    | = กรุณาเลือก 🗸                                                                     |                                 |                           |

รูปที่ 4 หน้าลงทะเบียนนักวิจัย (1)

| ความเชี่ยวชำญ 🕡<br>เลือกความเชี่ยวชำญอย่างน้อย 1 สาขา โดยสามารถ                                                                                                    | เพิ่มหรือแก้ไขในภายหลังที่เมนูข้อมูลส่วนบุคคล                                                                                                    |
|----------------------------------------------------------------------------------------------------|----------------------------------------------------------------------------------------------------|
| *สาขา ISCED1                                                                                                    | 00 Generic programmes and qualificatic                                                                                                    |
| *สาขา ISCED2                                                                                                    | 000 Generic programmes and qualificat                                                                                                    |
| *สาขา ISCED3                                                                                                    | 0000 Generic programmes and qualifica                                                                                                    |
| *ระบุความเชี่ยวชาญ                                                                                                    |                                                                                                    |
| เงื่อนไขการเข้าใช้ระบบข้อมูลสารสนเทศวิจัยแ                                                                                                    | เละนวัดกรรมแห่งชาติ (ระบบ NRIIS)                                                                                                    |
| ระบบข้อมูลสารสินเทศวิจัยและนวัดกรรมแห่งชาติ (ระบบ NRIIS)<br>หน่วยงานที่เกี่ยวข้องกับการวิจัยแห่งชาติ ได้ใช้ประโยชน์ทั้งสำหรั<br>เกี่ยวข้องกับการบริหารงานวิจัย<br>อนึ่ง สิทธิ์ในความเป็นเจ้าของข้อมูลยังคงเป็นของหน่วยงานที่เป็น<br>ของหน่วยงานที่ให้ทุนวิจัยและ/หรือหน่วยงานที่ทำการวิจัย ข้อมูล | เป็นระบบสารสินเทศที พัฒนาขึ้นเพื่ออ่านวยความสะดวกให้กับ<br>เบหน่วยงานที่นำข้อมูลการวิจัยเข้าระบบ และสำหรับหน่วยงานที่<br>มเจ้าของข้อมูล และได้นำข้อมูลเข้าระบบ โดยที่ใครงการวิจัยเป็น<br>นักวิจัยเป็นของหน่วยงานดันสังกัดนักวิจัย และนักวิจัย |
| ฟู้ใช้ระบบ NRIIS จะต้อง<br>1. ใช้งานระบบโดยสุจริต มีคุณธรรม จริยธรรม ตามขอมเขน<br>ข้อมูลสารสนเทศวิจัยและบวัตกรรมแห่งชาติ (ระบบ NRIIS<br>2. ฟู้ใช้งานระบบจะต้องใช้ระบบด้วยความระมัดระวัง ไม่ละเลย<br>กฎหมาย กับด้วระบบหรือข้อมูลในระบบ                                                             | ตอำนาจหน้าที่ที่ได้รับมอบหมายในการใช้งานระบบจากผู้ดูแลระบบ<br>5)<br>ยหรือเจตนาก่อให้เกิดการละเมิดสิทธิ จริยธรรม คุณธรรม และ                                                                                                    |
| ข้าพเจ้าได้อ่านเงื่อนไขการเข้าใช้ระบบข้อมูลสารสนเทศอิจัยและนวัด<br>จะปฏิบัติตามเงื่อนไขดังกล่าวทุกประการ                                                                                                    | ตกรรมแห่งชาติ (ระบบ NRIIS) เป็นที่เข้าใจชัดเจนแล้ว และยอมรับ                                                                                                    |
| □ยอมรับเงื่อนไข และยินยอมให้ วช. ตรวจสอบข้อมูลของท่าน ใเ<br>ตรวจสอบข้อมูลของท่าน ในฐานข้อมูลของกรมการปกครอง เพื่อ<br>□ข้าพเจ้าได้อ่านและศึกษารายละเอียด แนวปฏิบัติในการคุ้มครอง<br>แห่งช่าติ (National Research and Innovation Information S                                                      | นฐานข้อมูลของกรมการปกครอง เพื่อเป็นการยืนยันตัวบุคคล<br>อเป็นการยืนยันตัวบุคคล<br>งข้อมูลส่วนบุคคล ของระบบข้อมูลสารสนเทศวิจัยและนวัตกรรม<br>siystem : NRIIS) โดยตลอด อย่างดีแล้ว                                                              |
| ฉันไม่ใช่โปรแกรมอัดโนมัติ<br><sub>ช่อแต่</sub><br>สหร้างอ                                                                                                    | reCAPTCHA<br>doutena - tiaritrua                                                                                                    |

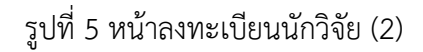

หลังจากลงทะเบียนแล้ว ผู้เสนอผลงานจะได้รับชื่อบัญชีผู้ใช้งานและรหัสผ่านในการเข้าใช้งานระบบ ผ่านทางอีเมลที่ใช้ในการลงทะเบียน โดยหากหน่วยงานที่ผู้เสนอผลงานเลือกในระบบ กำหนดสิทธิ์ให้ผู้เสนอผลงาน เข้าระบบได้อัตโนมัติหลังจากลงทะเบียน ผู้เสนอผลงานจะสามารถเข้าใช้งานระบบได้ทันที แต่หากหน่วยงานไม่ได้ กำหนดสิทธิ์ให้ผู้เสนอผลงานเข้าระบบโดยอัตโนมัติ ผู้เสนอผลงานจะต้องติดต่อผู้ประสานหน่วยงาน เพื่อขอสิทธิ์ เข้าระบบ

#### 2. การแก้ไขข้อมูลส่วนบุคคล บัญชีผู้ใช้และรหัสผ่าน

#### 2.1 การแก้ไขข้อมูลส่วนบุคคล

ผู้เสนอผลงานสามารถแก้ไขข้อมูลส่วนบุคคลได้โดยคลิกที่ชื่อ และเลือก ข้อมูลส่วนบุคคล จะปรากฏหน้า รายละเอียดข้อมูลนักวิจัยประกอบด้วยหัวข้อ ดังนี้ ข้อมูลเบื้องต้น สังกัด ที่อยู่ ประวัติการทำงาน ประวัติการศึกษา ประวัติการอบรม ความเชี่ยวชาญ งานวิจัย ผลงานวิจัยจากแหล่งอื่นรางวัล ความเป็นส่วนตัว

| NRIS SUUUT                                      | Dมูลสารสนเทศจั<br>I Research and In | ່າຈັຍແລະ<br>novation | ແວັຫກະ<br>Inform        | SSUIII<br>ation (     | ร่งชาติ<br>System   |                                | ۵ 🖨            | นักวิลัย                              | E Logout       |
|-------------------------------------------------|-------------------------------------|----------------------|-------------------------|-----------------------|---------------------|--------------------------------|----------------|---------------------------------------|----------------|
| นักวิจัย<br>สำนักงานการวิจัยแห่งชาติ (กอง       | ข้อมูลส่วนบุคค                      | a                    |                         |                       |                     |                                |                | 🗴 ข้อมูลส่วนบุคคล                     | ไอมูลส่วนบุคคล |
| ระบบและบรหารขอมูลฯ)<br>(หน่วยงานดูแลระบบ)(2068) | 🖶 พิมพ์ข้อมูลส่วา                   | บ <mark>ุคคล</mark>  |                         |                       |                     |                                |                | C แก้ไขชื่อบัญชีผู้ใช้และรหัส<br>ผ่าน |                |
|                                                 | ข้อมูลเบื้อง <mark>ต</mark> ้น      | สังกัด               | ที่อยู่                 | <mark>ประวัต</mark> ์ | ี่เการทำงาน         | ประวัติการศึกษา                | ประวัดิการอบรม | ความเชียวชาญ งานวิจัย                 |                |
| ♠หน่วยงานของท่าน                                |                                     | ผลงานร               | iจัยจากแ <mark>น</mark> | หล่งอื่น              | <mark>รางวัล</mark> | ความเป็นส่ว <mark>น</mark> ดัว |                |                                       |                |
| <ul> <li>ทุนวิจัยที่เปิดรับ</li> </ul>          |                                     |                      |                         |                       |                     |                                |                |                                       |                |
| <b>=</b> แผนงาน                                 | ข้อบลเบื้องตับ                      |                      |                         |                       |                     |                                |                |                                       |                |
| 💼 ข้อเสนอโครงการ                                |                                     |                      |                         |                       |                     |                                |                |                                       |                |
| 自 โครงการที่ได้รับจัดสรร                        |                                     |                      | Avatar                  |                       |                     |                                |                |                                       |                |
| 📋 รายงานผลลัพธ์ต่อเนื่อง 5 ปี                   |                                     |                      |                         |                       |                     |                                |                |                                       |                |
| ∧ การนำผลงานไปใช้ประโยชน์                       |                                     |                      |                         |                       |                     | No file se                     | lected         | •                                     |                |
| <ol> <li>เ1. ระบบประเมิน</li> </ol>             |                                     |                      |                         |                       | all's               | . 1                            |                |                                       |                |
| Recycle Bin                                     |                                     |                      |                         | 2                     | Colt                |                                |                |                                       |                |

รูปที่ 6 ตัวอย่างหน้าข้อมูลส่วนบุคคล

# 2.2 การแก้ไขบัญชีผู้ใช้และรหัสผ่าน

ผู้เสนอผลงานสามารถแก้ไขข้อมูลบัญชีผู้ใช้และรหัสผ่านได้โดยคลิกที่ชื่อ และเลือก แก้ไขบัญชีผู้ใช้และ รหัสผ่าน จะปรากฏหน้ารายละเอียดข้อมูลการแก้ไขบัญชีผู้ใช้และรหัสผ่าน

 ชื่อบัญชีผู้ใช้งาน จะต้องประกอบด้วยตัวอักษรภาษาอังกฤษ ใช้ได้ทั้งตัวพิมพ์เล็ก (a-z) หรือตัวพิมพ์ ใหญ่ (A-Z) หรือตัวเลข (0-9) หรือมีสัญลักษณ์พิเศษ คือ ขีดล่าง \_ (underscore) โดยต้องรวมกัน ไม่น้อยกว่า 5 ตัวอักษร และไม่เกิน 20 ตัวอักษร สามารถตั้งชื่อบัญชีเดิมได้ ถ้าอยู่ในรูปแบบที่ กำหนด

เมื่อระบุชื่อบัญชีผู้ใช้งานตามเงื่อนไขที่กำหนดแล้ว ให้คลิกตรวจสอบบัญชี ระบบจะตรวจสอบ ว่าสามารถใช้ชื่อบัญชีนี้ได้หรือไม่

- รหัสผ่านจะต้องประกอบด้วย
  - ตัวอักษร ตัวอักขระและตัวเลข รวมกัน อย่างน้อย 6 ตัว
  - มีตัวอักษรภาษาอังกฤษพิมพ์เล็ก และพิมพ์ใหญ่ อย่างน้อย อย่างละ 1 ตัว
  - มีตัวเลข อย่างน้อย 1 ตัว
  - มีตัวอักขระพิเศษ (! % & @ # \$ ^ \* ? \_ ~) อย่างน้อย 1 ตัว

#### ระบุรหัสผ่านตามเงื่อนไขที่กำหนด หรือคลิก Random password เพื่อให้ระบบสุ่มรหัสผ่านให้ จากนั้นคลิกบันทึก

#### ผู้ใช้งานระบบ

เปลี่ยนบัญชีเข้าใช้งาน และรหัสผ่านใหม่

#### ระบุบัญชีเข้าใช้งานระบบ(ใหม่)

การตั้งชื่อบัญชีผู้ใช้งาน ประกอบด้วยตัวอักษรภาษาอังกฤษ ใช้ได้ทั้งตัวพิมพ์เล็ก (a-z) หรือตัวพิมพ์ใหญ่ (A-Z) หรือตัวเลข (0-9) หรือมี สัญลักษณ์พิเศษ คือ ขิดล่าง \_ (underscore) โดยต้องรวมกันไม่น้อยกว่า 5 ตัวอักษร และไม่เกิน 20 ตัวอักษร สามารถตั้งชื่อบัญชีเดิมได้ ถ้าอยู่ ในรูปแบบที่กำหนด

ตรวจสอบบัญชี

#### รหัสผ่านต้องประกอบด้วย

- 1. ตัวอักษร ตัวอักขระและตัวเล่ข รวมกัน อย่างน้อย 6 ตัว
- 2. มีตัวอักษรภาษาอังกฤษพิมพ์เล็ก และพิมพ์ใหญ่ อย่างน้อย อย่างละ 1 ตัว
- 3. มีตัวเลข อย่างน้อย 1 ตัว
- 4. มีตัวอักขระพิเศษ (! % & @ # \$ ^ \* ? \_ ~) อย่างน้อย 1 ตัว

#### Random password

สามารถคลิก random password เพื่อให้ระบบสุ่มรหัสผ่านใหม่ให้ จากนั้นคลิก บันทึก

#### ระบุรหัสพ่าน

ยืนยันรหัสพ่าน

🗌 แสดงรหัสพ่าน

ท่านสามารถแก้ไขรหัสผ่านได้ หลังจากที่เข้าสู่ระบบแล้วที่เมนู เปลี่ยนรหัสผ่าน

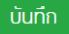

รูปที่ 7 หน้าแก้ไขบัญชีผู้เข้าใช้และรหัสผ่าน

## 3. การเสนอผลงานสิ่งประดิษฐ์และนวัตกรรม

## 3.1 การเลือกเสนอผลงานสิ่งประดิษฐ์และนวัตกรรม

- 1) คลิกที่เมนู RIN อาชีวศึกษาและอุดมศึกษา
- 2) คลิกที่เมนู RIN อาชีวศึกษาและอุดมศึกษา ที่เปิดรับ

### 3) คลิก เสนอผลงาน หน้าชื่อผลงานที่ต้องการ จะเข้าสู่หน้าแบบฟอร์มการเสนอผลงาน

|                                                                                                    | 🗲 รายละเอียด RIN | อาชีวศึกษาและอุ | ดมศึกษาที่เปิดรับ                                               |      |                                                          |                                                       |
|----------------------------------------------------------------------------------------------------|------------------|-----------------|-----------------------------------------------------------------|------|----------------------------------------------------------|-------------------------------------------------------|
| 👚 หน้าแรก                                                                                                   |                  |                 |                                                                 |      |                                                          |                                                       |
| 🛖 หน่วยงานของท่าน                                                                                           |                  |                 |                                                                 |      |                                                          |                                                       |
| 🔨 ทุนวิจัยที่เปิดรับ                                                                                        |                  | <u>មី</u> :     | = แสดงทั้งหมด                                                   |      | •                                                        |                                                       |
| 🚖 แผนงาน                                                                                                    |                  | ขือกิจกรรม :    |                                                                 |      |                                                          |                                                       |
| 🔒 ข้อเสนอโครงการ                                                                                            |                  |                 | ค้บหา                                                           |      |                                                          |                                                       |
| โครงการที่ได้รับจัดสรร                                                                                      | เสนอผลงาน        |                 | ชื่อกิจกรรม                                                     | ปี   | ระยะเวลาการเปิดรับ                                       | พบข้อมูลทั้งสืน 2 รายก<br>ระยะเวลาการประกาศรับ        |
| 🖨 รายงานผลลัพธ์ต่อเนื่อง 5 ปี                                                                               | เสบอผลงาบ        | 📕 ทดสอบ         | <br>                                                            | 2568 | 26 พฤศจิกายน 2567 00:00:00<br>น 31 ธันวาคม 2567 23:59:00 | 26 พฤศจิกายน 2567 00:00:0<br>น 31 ธันวาคม 2567 23:59: |
| 🖍 การนำผลงานไปใช้ประโยชน์                                                                                   |                  |                 | จัดทหมุม                                                        |      | υ.                                                       | и.                                                    |
| 1. ระบบประเมิน 👻                                                                                            | เสนอผลงาน        | Tidea2Innovati  | เสอบ_กิจกรรม TVET Smart<br>on : สิ่งประดิษฐ์และนวัตกรรมอาชีวสู่ | 2568 | 26 พฤศจิกายน 2567 00:00:00<br>น 31 ธันวาคม 2567 23:59:00 | 26 พฤศจิกายน 2567 00:00:0<br>น 31 ธันวาคม 2567 23:59: |
| E Recycle Bin                                                                                               |                  |                 | นวัดกรรมพร้อมไข้                                                |      | и.                                                       | и.                                                    |
| <ul> <li>         เว็บบอร์ด     </li> <li>         FAQ         การเสนอผลงานเพื่อขอรับรางวัล     </li> </ul> |                  |                 |                                                                 |      |                                                          |                                                       |
| การวิจัยแห่งชาติ                                                                                            |                  |                 |                                                                 |      |                                                          |                                                       |
| 🗏 รางวัลการวิจัยที่เปิดรับ                                                                                  |                  |                 |                                                                 |      |                                                          |                                                       |
| 🗏 ผลงานที่เสนอขอรับรางวัล                                                                                   |                  |                 |                                                                 |      |                                                          |                                                       |
| 🗐 นักวิจัยดีเด่น                                                                                            |                  |                 |                                                                 |      |                                                          |                                                       |
| การเสนอผลงานสิ่งประดิษฐ์/ 🍼<br>นวัตกรรม                                                                     |                  |                 |                                                                 |      |                                                          |                                                       |
| II. I-New Gen Award                                                                                         |                  |                 |                                                                 |      |                                                          |                                                       |
| <ol> <li>RIN อาชีวศึกษาและ ▼</li> <li>๑มศึกษา</li> </ol>                                                    |                  |                 |                                                                 |      |                                                          |                                                       |
| RIN อาชีวศึกษาและอุดมศึกษา<br>ที่เปิดรับ                                                                    |                  |                 |                                                                 |      |                                                          |                                                       |
| RIN อาชีวศึกษาและอุดมศึกษา                                                                                  |                  |                 |                                                                 |      |                                                          |                                                       |
|                                                                                                    |                  |                 |                                                                 |      |                                                          |                                                       |

### รูปที่ 8 หน้าเมนู RIN อาชีวศึกษาและอุดมศึกษา ที่เปิดรับ

#### 3.2 แบบฟอร์มเสนอผลงานสิ่งประดิษฐ์และนวัตกรรม

#### แถบข้อมูลทั่วไป

 ชื่อผลงานสิ่งประดิษฐ์และนวัตกรรม ระบุชื่อผลงานภาษาไทย ชื่อผลงานภาษาอังกฤษ และเลือกกลุ่ม เรื่องสิ่งประดิษฐ์และนวัตกรรม จากนั้นคลิก บันทึก จะปรากฏแบบฟอร์มหัวข้อต่อไป

| แบบฟอร์มเสน   | เอผลงาน                        |                                                                                                    |   |
|---------------|--------------------------------|----------------------------------------------------------------------------------------------------|---|
|               | ทดสอบ_กิจก                     | แบบเสนอผลงานสิ่งประดิษฐ์และนวัดกรรม<br>เรรม TVET Smart Idea2Innovation : สิ่งประดิษฐ์และนวัตกรรมอาชีวสู่นวัตกรรมพร้อมใช้ |   |
| ข้อมูลทั่วไป  |                                |                                                                                                    |   |
| ชื่อผลงานสิ่ง | ประดิษฐ์และนวัตกรรม *          |                                                                                                    |   |
|               | (ภาษาไทย)                      |                                                                                                    |   |
|               | (ภาษาอังกฤษ)                   |                                                                                                    |   |
| กลุ่ง         | มเรื่องสิ่งประดิษฐ์และนวัตกรรม | = กรุณาเลือก                                                                                                    | • |
|               |                                | บันทึก                                                                                                    |   |

รูปที่ 9 หน้าแบบฟอร์มเสนอผลงาน

- 2) รายชื่อคณะผู้ประดิษฐ์
  - คลิก เพิ่มคณะผู้ประดิษฐ์ จากนั้นค้นหาชื่อ นามสกุล (ไม่ต้องมีคำนำหน้า) หรือเลขบัตร ประจำตัวประชาชน หรือ passport ของผู้ประดิษฐ์ที่ต้องการค้นหา จากนั้นคลิกค้นหา ระบบ จะแสดงรายชื่อผู้ใช้งานในระบบ จากนั้นคลิกเลือกชื่อที่ต้องการ เมื่อคลิกเลือกผู้ประดิษฐ์แล้ว ระบบจะแสดงชื่อ-นามสกุลในแบบฟอร์ม ให้เลือกตำแหน่งใน โครงการ ระบุส่วนร่วมร้อยละ กรณีเลือกตำแหน่งในโครงการเป็นนักประดิษฐ์ จะมีระดับ
    - การศึกษาให้เลือกเพิ่มเติม (ผลรวมของทุกคนในทีมต้องเป็น 100) จากนั้น คลิกบันทึก
  - 🔹 เมื่อเพิ่มแล้ว สามารถคลิก 🧭 เพื่อแก้ไข หรือคลิก 🗮 เพื่อลบรายการ

ทั้งนี้ ผู้ที่จะเป็นผู้คลิกส่ง วช. จะต้องใช้บัญชีของอาจารย์ที่ปรึกษาหลักเป็นผู้คลิกส่ง โดยสามารถแก้ไข คณะผู้ประดิษฐ์ได้จนกว่าจะคลิกส่งแบบฟอร์มผลงานให้ วช. หรือจนกว่าจะสิ้นสุดเวลาเปิดรับการเสนอผลงาน

#### รายชื่อคณะผู้ประดิษฐ์\*

- กรุณาเลือกชื่ออาจารย์ที่ปรึกษาหลัก (ผู้รับผิดชอบดูแลโครงการทั้งหมด) เป็นตำแหน่งอาจารย์ที่ปรึกษาหลัก เลือกนักเรียน/นักศึกษา เป็นนักประดิษฐ์ และเลือกอาจารย์ ที่ปรึกษาร่วม (ถ้ามี) เป็นตำแหน่งอาจารย์ที่ปรึกษาร่วม ทั้งนี้ ทุกคนในคณะผู้ประดิษฐ์จะต้อง ลงทะเบียน เพื่อมีชื่อในระบบก่อน
- เมื่อเลือกอาจารย์ที่ปรึกษาหลักเป็นดำแหน่งอาจารย์ที่ปรึกษาหลักแล้ว ผู้ที่จะเป็นผู้คลิกส่ง วช. จะด้องใช้บัญชีของอาจารย์ที่ปรึกษาหลักเป็นผู้คลิกส่ง ทั้งนี้ สามารถแก้ไข คณะผู้ประดิษฐ์ได้ จนกว่าจะคลิกส่งแบบฟอร์มผลงานให้ วช. หรือจนกว่าจะสิ้นสุดเวลาเปิดรับการเสนอผลงาน

| 🏜 ភា | เยชื่อคณ | ะผู้ประดิษฐ์      |                                                                                                |                                                                                                    |                                          |                              | (เพิ่มคณะผู้ประดิษ <sub>อี</sub> |  |  |
|------|----------|-------------------|------------------------------------------------------------------------------------------------|----------------------------------------------------------------------------------------------------|------------------------------------------|------------------------------|----------------------------------|--|--|
| ลบ   | แก้ไข    |                   |                                                                                                | ชื่อ - สกุล ดำแหน่งใน<br>โครงการ                                                                                                    |                                          |                              |                                  |  |  |
|      |          | ชื่อ - นามสกุล    | unruma dal                                                                                     |                                                                                                    |                                          |                              |                                  |  |  |
|      | เลขบัต   | รประชาชน/passport |                                                                                                |                                                                                                    |                                          |                              |                                  |  |  |
|      |          |                   | ระบุ ชื่อ และหรือน<br>*สามารถค้นหาได้เ<br>คันหา                                                | ชื่อ และหรือนามสกุล โดยไม่ต้องมีคำนำหน้า หรือระบุเลขบัตรประชาชน<br>มารถค้นหาได้เฉพาะผู้ใช้งานที่มีสิทธิ์เข้าระบบแล้วเท่านั้น<br>มหา |                                          |                              |                                  |  |  |
|      |          |                   | เลือก รหัส                                                                                     |                                                                                                    | ชื่อ-นามสกุล                             | ห                            | น่วยงาน                          |  |  |
|      |          |                   | เลือก                                                                                          | นางสาว                                                                                                    | na ulta fanto                            | สามีกลามการให้อ              | (ar) brevius                     |  |  |
|      |          | *ชื่อ - นามสกุล   | นางสาว                                                                                         | u datama                                                                                                    |                                          |                              |                                  |  |  |
|      |          | *ตำแหน่งในโครงการ | นักประดิษฐ์                                                                                    |                                                                                                    |                                          |                              | ~                                |  |  |
|      |          | *มีส่วนร่วมร้อยละ | 30                                                                                             |                                                                                                    | )                                        |                              |                                  |  |  |
|      |          |                   | สามารถระบุได้ตั้งแต่                                                                           | ).00 - 100 โดยทุกคนร                                                                                                    | วมกันไม่เกิน 100                         |                              |                                  |  |  |
|      |          | *ระดับการศึกษา    | ปวช.  ปวส.<br>ระหว่างส่งข้อเสนอแล<br>การศึกษาระดับอาชีว                                        | ะเข้าร่วมประกวดผลงา<br>ใกษา                                                                                                    | นสิ่งประดิษฐ์และนวัตกรรมสายอาชีวศึกษา จะ | ต้องเป็นผู้ที่กำลังศึกษาอยู่ | ในสถาบัน                         |  |  |
|      |          |                   | <ul> <li>◯ ปีที่ 1</li> <li>◯ ปีที่ 1</li> <li>◯ ปีที่</li> <li>บันทึก</li> <li>ยกเ</li> </ul> | 2<br>ลิก                                                                                                    |                                          |                              |                                  |  |  |

# รูปที่ 10 การเพิ่มคณะผู้ประดิษฐ์ในแบบฟอร์มเสนอผลงาน

| รายชื่อเ    | าณะผู้ประ                                                                                                    | <b>⊛หรู้*</b><br>ส่ เสีย พ.เพ.ค. <b>5</b> พั.เพ.ศ. เสีย พ.ส.พ.ส.                                                                                                    | . भूती जी भू।            |                              |  |  |  |  |  |  |
|-------------|----------------------------------------------------------------------------------------------------|----------------------------------------------------------------------------------------------------|--------------------------|------------------------------|--|--|--|--|--|--|
| •ก<br>ท์    | <ul> <li>กรุณาเลือกชื่ออาจารย์ที่ปรึกษาหลัก (ผู้รับผิดชอบดูแลโครงการทั้งหมด) เป็นตำแหน่งอาจารย์ที่ปรึกษาหลัก เลือกนักเรียน/นักศึกษา เป็นนักประดิษฐ์ และเลือกอาจารย์<br/>ที่ปรึกษาร่วม (ถ้ามี) เป็นตำแหน่งอาจารย์ที่ปรึกษาร่วม ทั้งนี้ ทุกคนในคณะผู้ประดิษฐ์จะต่อง ลงทะเบียน เพื่อมีชื่อในระบบก่อน</li> </ul> |                                                                                                    |                          |                              |  |  |  |  |  |  |
| • เว่<br>ค  | มื่อเลือกอ<br>ณะผู้ประเ                                                                                                    | าจารย์ที่ปรึกษาหลักเป็นดำแหน่งอาจารย์ที่ปรึกษาหลักแล้ว ผู้ที่จะเป็นผู้คลิกส่ง วช. จะต้องใช้บัญชีของอาจารย์<br>งิษฐ์ได้ จนกว่าจะคลิกส่งแบบฟอร์มผลงานให้ วช. หรือจนกว่าจะสิ้นสุดเวลาเปิดรับการเสนอผลงาน | ที่ปรึกษาหลักเป็นผู้คลึ  | โกส่ง ทั้งนี้ สามารถแก้ไข    |  |  |  |  |  |  |
| <b>Å</b> 5* | ายชื่อคณ                                                                                                    | ะผู้ประดิษฐ์                                                                                                    |                          | เพิ่มคณะผู้ประดิษ <u>ล</u> ์ |  |  |  |  |  |  |
| ลบ          | แก้ไข                                                                                                    | ชื่อ - สกุล                                                                                                    | ตำแหน่งใน<br>โครงการ     | สัดส่วนการมีส่วนร่วม         |  |  |  |  |  |  |
| *           |                                                                                                    | นาย<br>ดำแหน่งทางวิชาการ : ศาสตราจารย์<br>หน่วยงาน :                                                                                                    | อาจารย์ที่ปรึกษา<br>หลัก | 70.00                        |  |  |  |  |  |  |

รูปที่ 11 การแก้ไขหรือลบคณะผู้ประดิษฐ์ในแบบฟอร์มเสนอผลงาน

 สถาบันการศึกษาที่สังกัด ระบุชื่อสถาบันการศึกษา ที่อยู่ รหัสไปรษณีย์ โทรศัพท์ โทรสาร อีเมล และ คลิก บันทึก

| ชื่อสถาบันการศึกษา |              |   |
|--------------------|--------------|---|
| เลขที่ หมู่ ถนน    |              |   |
| จังหวัด            | = กรุณาเลือก | ~ |
| อำเภอ / เขต        | = กรุณาเลือก | ~ |
| ดำบล / แขวง        | = กรุณาเลือก | ~ |
| รหัสไปรษณีย์       |              |   |
| โทรศัพท์           |              |   |
| โทรสาร             |              |   |
| E-mail             |              |   |

# รูปที่ 12 หัวข้อสถาบันการศึกษาที่สังกัด

- แถบรายละเอียด
  - 1) ที่มาของแนวคิดในการประดิษฐ์
  - 2) วัตถุประสงค์การสร้างสิ่งประดิษฐ์และนวัตกรรม (ระบุเป็นข้อ)

| 4 |
|---|
|   |
|   |
|   |
|   |
|   |
|   |
|   |
|   |

รูปที่ 13 หน้ารายละเอียดแบบฟอร์มเสนอผลงาน (1)

 สถานะของการพัฒนาผลงาน เป็นสิ่งประดิษฐ์ที่ประดิษฐ์ขึ้นใหม่ และเสร็จสมบูรณ์แล้ว หรือเป็น สิ่งประดิษฐ์ที่พัฒนาต่อยอดจากผลงานที่เคยมีมาก่อน หรือปรับปรุงประสิทธิภาพให้ดีกว่าเดิมจากที่ เคยได้รับรางวัล

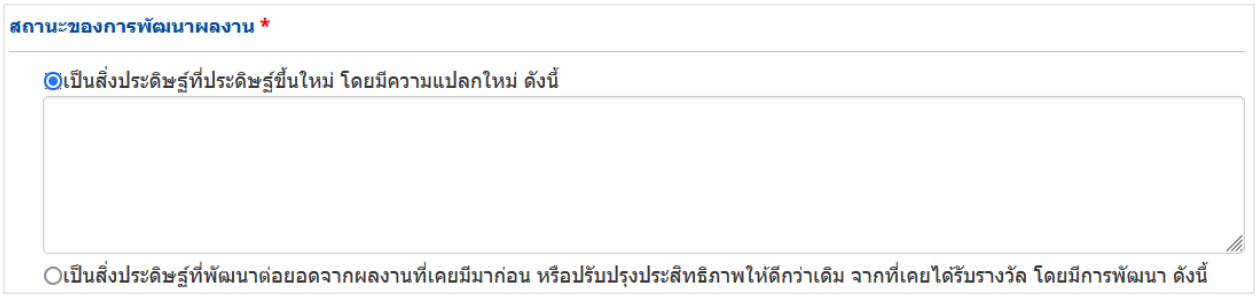

รูปที่ 14 หัวข้อสถานะของการพัฒนาผลงาน

- 4) เหตุผลและความจำเป็นในการเข้าร่วมกิจกรรมบ่มเพาะนี้ (ระบุเป็นข้อ)
- 5) การทบทวนวรรณกรรม (Literature Review) และการสืบค้นสิทธิบัตรที่เกี่ยวข้อง (Patent search)
- คุณสมบัติ / คุณลักษณะเฉพาะและขอบเขตการใช้งานของผลงาน
- จุดเด่น หรือกลไกการทำงานที่เป็นจุดเด่นที่แตกต่างจากของผู้อื่นที่มีอยู่แล้ว
- 8) หลักการและขั้นตอนการทำงานของผลงาน
- 9) วัสดุและอุปกรณ์ที่ใช้ในการประดิษฐ์คิดค้น
- 10) ประโยชน์และคุณค่าของผลงาน

เหตุผลและความจำเป็นในการเข้าร่วมกิจกรรมบ่มเพาะนี้ (ระบุเป็นข้อ) \*

การทบทวนวรรณกรรม (Literature Review) และการสืบคันสิทธิบัตรที่เกี่ยวข้อง (Patent search) \* 🕧

```
    ※ ① 
    ◎ 
    ● 
    ● 
    ● 
    ● 
    ● 
    ● 
    ● 
    ● 
    ● 
    ● 
    ● 
    ● 
    ● 
    ● 
    ● 
    ● 
    ● 
    ● 
    ● 
    ● 
    ● 
    ● 
    ● 
    ● 
    ● 
    ● 
    ● 
    ● 
    ● 
    ● 
    ● 
    ● 
    ● 
    ● 
    ● 
    ● 
    ● 
    ● 
    ● 
    ● 
    ● 
    ● 
    ● 
    ● 
    ● 
    ● 
    ● 
    ● 
    ● 
    ● 
    ● 
    ● 
    ● 
    ● 
    ● 
    ● 
    ● 
    ● 
    ● 
    ● 
    ● 
    ● 
    ● 
    ● 
    ● 
    ● 
    ● 
    ● 
    ● 
    ● 
    ● 
    ● 
    ● 
    ● 
    ● 
    ● 
    ● 
    ● 
    ● 
    ● 
    ● 
    ● 
    ● 
    ● 
    ● 
    ● 
    ● 
    ● 
    ● 
    ● 
    ● 
    ● 
    ● 
    ● 
    ● 
    ● 
    ● 
    ● 
    ● 
    ● 
    ● 
    ● 
    ● 
    ● 
    ● 
    ● 
    ● 
    ● 
    ● 
    ● 
    ● 
    ● 
    ● 
    ● 
    ● 
    ● 
    ● 
    ● 
    ● 
    ● 
    ● 
    ● 
    ● 
    ● 
    ●
```

คุณสมบัติ / คุณลักษณะเฉพาะและขอบเขตการใช้งานของผลงาน \*

```
※ ြ 値 値 🗐 🦘 >> (왕·-) 🚥 🤿 🏴 | 亜 를 Ω 🖾 fx | 것 | @ ดูรพัส HTML |
Β Ι S | I<sub>x</sub> | 글 := | 非 非 | 가 | ลักษณะ - | รูปแบบ - | ?
```

จุดเด่น หรือกลไกการทำงานที่เป็นจุดเด่นที่แตกต่างจากของผู้อื่นที่มีอยู่แล้ว \*

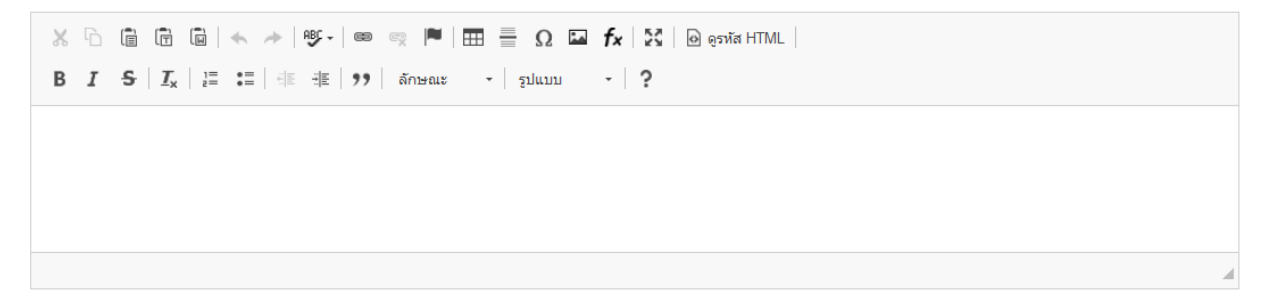

### รูปที่ 15 หน้ารายละเอียดแบบฟอร์มเสนอผลงาน (2)

หลักการและขั้นตอนการทำงานของผลงานสิ่งประดิษฐ์และนวัตกรรม \*

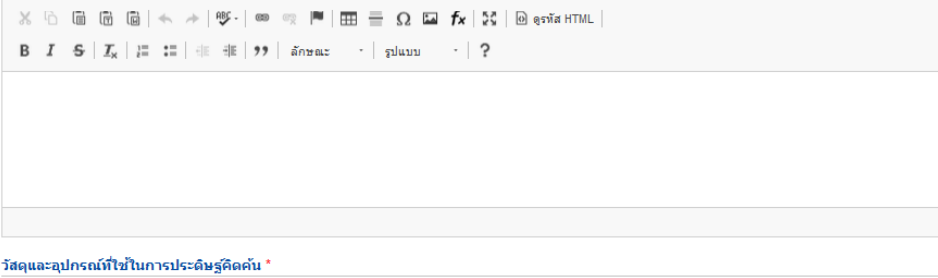

B I S II<sub>x</sub> | ≔ := | ⊕ ⊕ (?) ลักษณะ · | รูปแบบ · | ?

ประโยชน์และคุณค่าของผลงาน \*

รูปที่ 16 หน้ารายละเอียดแบบฟอร์มเสนอผลงาน (3)

11) ระดับความพร้อมทางเทคโนโลยี (Technology Readiness Level: TRL)

| ระดับความพร้อมทางเทคโนโลยี (Technology Readiness Level: TRL) 🕕 |                                           |   |  |  |  |  |  |  |
|----------------------------------------------------------------|-------------------------------------------|---|--|--|--|--|--|--|
| TRL ณ ปัจจุบัน ระดับ                                           | 1. Basic principles observed and reported | • |  |  |  |  |  |  |
| รายละเอียด                                                     |                                           |   |  |  |  |  |  |  |
| TRL เมื่องานวิจัยเสร็จสิ้นระดับ                                | 1. Basic principles observed and reported | • |  |  |  |  |  |  |
| รายละเอียด                                                     |                                           |   |  |  |  |  |  |  |

รูปที่ 17 หัวข้อระดับความพร้อมทางเทคโนโลยี (Technology Readiness Level: TRL)

| ระดับความพร้อมทางสังคม (Societal I | Readiness Level: SRL) 📵                                   |   |
|------------------------------------|-----------------------------------------------------------|---|
| SRL ณ ปัจจุบัน ระดับ               | 1. identifying problem and identifying societal readiness |   |
| รายละเอียด                         |                                                           |   |
| SRL เมื่องานวิจัยเสร็จสิ้นระดับ    | 1. Identifying problem and identifying societal readiness | • |
| รายละเอียด                         |                                                           |   |

12) ระดับความพร้อมทางสังคม (Societal Readiness Level: SRL)

รูปที่ 18 หัวข้อระดับความพร้อมทางสังคม (Societal Readiness Level: SRL)

 กลุ่มเป้าหมายในการนำผลงานไปใช้ประโยชน์ (ภาครัฐ, ภาคเอกชน/การผลิต, ภาคประชาชน/ สังคม/ชุมชน)

| ✔ภาครัฐ (โปรดระบุ)          |         |  |  |
|-----------------------------|---------|--|--|
| ✔ภาคเอกชน/การผลิต (โปรดระบุ | .)      |  |  |
| ✓ภาคประชาชน/สังคน/ชนชน (โป  | (รดระบ) |  |  |

รูปที่ 19 หัวข้อกลุ่มเป้าหมายในการนำผลงานไปใช้ประโยชน์

 สถานภาพทรัพย์สินทางปัญญาของผลงาน โดยระบุว่ามีการยื่นจดทะเบียน อยู่ระหว่างจดทะเบียน ได้รับสิทธิบัตร หรืออนุสิทธิบัตรแล้ว

้กรณีอยู่ระหว่างการยื่นจดทะเบียน หรือได้รับสิทธิบัตรแล้ว จะต้องระบุรายละเอียดเพิ่มเติม ดังนี้

- ประเภทสิทธิบัตร (สิทธิการประดิษฐ์, สิทธิบัตรการออกแบบผลิตภัณฑ์)
- เลขที่สิทธิบัตร (กรณีที่ได้รับสิทธิบัตรแล้ว)
- ยื่นขอ/จดทะเบียนในนาม
- เลขที่คำขอ
- ผู้ประดิษฐ์ (กรณีที่ได้รับสิทธิบัตรแล้ว)
- ชื่อที่แสดงถึงการประดิษฐ์
- วันที่ยื่นขอจดทะเบียน (กรณีอยู่ระหว่างการยื่นจดทะเบียน)
- วันขอรับสิทธิบัตร (กรณีที่ได้รับสิทธิบัตรแล้ว)
- ออกให้ ณ วันที่ (กรณีที่ได้รับสิทธิบัตรแล้ว)
- หมดอายุ ณ วันที่ (กรณีที่ได้รับสิทธิบัตรแล้ว)
- เอกสารแนบ

|           | สิทธิบัตร (Pa            | atent) ⊖ยังไม                               | ม่ได้ยื่นจดทะเบียน ⊖อยู่ระ <i>ห</i> | <sub>่</sub> เว่างการยื่นจดทะเบี | ยน 🔍ได้รับสิทธิบัต                    | ตรแล้ว                |                 |                         |               |  |
|-----------|--------------------------|---------------------------------------------|-------------------------------------|----------------------------------|---------------------------------------|-----------------------|-----------------|-------------------------|---------------|--|
| จัดการ    | ประเภท                   | ยื่นขอ/จดทะเบียนใน<br>นาม (ชื่อผู้ทรงสิทธิ) | เลขที่คำขอ                          | ผู้ประดิษฐ์                      | ชื่อที่แสดงถึง<br>การประดิษฐ <i>์</i> | วันขอรับสิทธิ<br>บัตร | ออกให้ ณ วันที่ | หมด<br>อายุ ณ<br>วันที่ | เอกสาร<br>แนบ |  |
|           |                          |                                             |                                     | - ไม่มีข้อมู                     | ລ -                                   |                       |                 |                         |               |  |
|           | รายละเอียดกา             | รจดทะเบียนสิทธ์                             | ริบัตร                              |                                  |                                       |                       |                 |                         |               |  |
|           | ป                        | ระเภท                                       | กรุณาเลือก                          |                                  |                                       |                       | ~               |                         |               |  |
|           | เลขที่สิท                | ธิบัตร                                      |                                     |                                  |                                       |                       |                 |                         |               |  |
| ยื่นขอ/จด | ทะเบียนในนาม (ชื่อผู้ทรง | งสิทธิ)                                     |                                     |                                  |                                       |                       |                 |                         |               |  |
|           | เลขที่                   | คำขอ                                        |                                     |                                  |                                       |                       |                 |                         |               |  |
|           | ผู้ปร                    | ะดิษฐ์                                      |                                     |                                  |                                       |                       |                 |                         |               |  |
|           | ชื่อที่แสดงถึงการปร      | ะดิษฐ์                                      |                                     |                                  |                                       |                       |                 |                         |               |  |
|           | วันขอรับสิท              | ธิบัตร                                      |                                     |                                  |                                       |                       |                 |                         |               |  |
|           | ออกให้ ถ                 | เ วันที่                                    |                                     |                                  |                                       |                       |                 |                         |               |  |
|           | หมดอายุ ถ                | เ วันที่                                    |                                     |                                  |                                       |                       |                 |                         |               |  |
|           | เอกสา                    | รแนบ <sup>อัพโหเ</sup>                      | ลดไฟล์                              |                                  |                                       |                       |                 |                         |               |  |
|           |                          | บันที                                       | ก ยกเลิก                            |                                  |                                       |                       |                 |                         |               |  |

## รูปที่ 20 หัวข้อสิทธิบัตร

กรณีอยู่ระหว่างการยื่นจดทะเบียน หรือได้รับอนุสิทธิบัตรแล้ว จะต้องระบุรายละเอียด เพิ่มเติม ดังนี้

- เลขที่อนุสิทธิบัตร (กรณีที่ได้รับสิทธิบัตรแล้ว)
- ยื่นขอ/จดทะเบียนในนาม
- เลขที่คำขอ
- ผู้ประดิษฐ์ (กรณีที่ได้รับสิทธิบัตรแล้ว)
- ชื่อที่แสดงถึงการประดิษฐ์
- วันที่ยื่นขอจดทะเบียน
- ออกให้ ณ วันที่ (กรณีที่ได้รับสิทธิบัตรแล้ว)
- หมดอายุ ณ วันที่ (กรณีที่ได้รับสิทธิบัตรแล้ว)
- เอกสารแนบ

|        | อนุสิทธิบัตร | (Petty Patent)          | ⊖ยังไม่ได้ยื่นจดทะเบียน ( | ⊃อยู่ระหว่างการยี่เ | นจดทะเบียน 🔍ได้ริ | ร์บอนุสิทธิบัตรแล้ว           |                           |                 |                      |               |
|--------|--------------|-------------------------|---------------------------|---------------------|-------------------|-------------------------------|---------------------------|-----------------|----------------------|---------------|
| จัดการ | ประเภท       | เลขที่สิทธิบัตร         | ยื่นขอ/จดทะเบียนใน<br>นาม | เลขที่คำขอ          | ผู้ประดิษฐ์       | ชื่อที่แสดงถึง<br>การประดิษฐ์ | วันที่ยื่นขอจด<br>ทะเบียน | ออกให้ ณ วันที่ | หมดอายุ ณ วัน<br>ที่ | เอกสาร<br>แนบ |
|        |              |                         |                           | - 1                 | ไม่มีข้อมูล -     |                               |                           |                 |                      |               |
|        | รายละเอี     | <b>เยดการจดทะเบีย</b> า | นอนุสิทธิบัตร             |                     |                   |                               |                           |                 |                      |               |
|        | ເລ           | ขที่อนุสิทธิบัตร        |                           |                     |                   |                               |                           |                 |                      |               |
|        | ยื่นขอ/จด    | ทะเบียนในนาม            |                           |                     |                   |                               |                           |                 |                      |               |
|        |              | เลขที่ดำขอ              |                           |                     |                   |                               |                           |                 |                      |               |
|        |              | ผู้ประดิษฐ์             |                           |                     |                   |                               |                           |                 |                      |               |
|        | ชื่อที่แสดงเ | ถึงการประดิษฐ์          |                           |                     |                   |                               |                           |                 |                      |               |
|        | วันที่ยื่น   | เขอจดทะเบียน            |                           |                     |                   |                               |                           |                 |                      |               |
|        | i            | ออกให้ ณ วันที่         |                           |                     |                   |                               |                           |                 |                      |               |
|        | หร           | มดอายุ ณ วันที่         |                           |                     |                   |                               |                           |                 |                      |               |
|        |              | เอกสารแนบ               | อัพโหลดไฟล์               |                     |                   |                               |                           |                 |                      |               |
|        |              |                         | บันทึก ยกเลิก             |                     |                   |                               |                           |                 |                      |               |

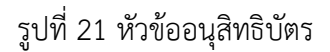

15) รางวัลที่เคยได้รับ (ระดับชาติหรือระดับนานาชาติ) กรณีเคยได้รับรางวัล จะต้องเลือก ระดับรางวัล ระบุชื่อหน่วยงาน ประเภทรางวัล และวันที่ได้รับรางวัล รวมทั้งส่วนที่ได้ปรับปรุงจากผลงานที่เคย ได้รับรางวัล พัฒนาต่อยอดหรือมีประสิทธิภาพเพิ่มขึ้นอย่างไร

| <ul> <li>ุไม่เคยได้รับรางวัลมาก่อน</li> <li></li></ul>     |                    |                            |               |              |                    |
|------------------------------------------------------------|--------------------|----------------------------|---------------|--------------|--------------------|
|                                                            | จัดการ             | ระดับรางวัล                | หน่วยงาน      | ประเภทรางวัล | วันที่ได้รับรางวัล |
|                                                            |                    |                            | - ไม่มีข้อมูล | -            |                    |
| ระดับรางวัล                                                | = กรุณาเลือก       |                            |               | •            |                    |
| ได้รับรางวัลจากหน่วยงาน                                    |                    |                            |               |              |                    |
| ประเภทรางวัล                                               |                    |                            |               |              |                    |
| วันที่ได้รับรางวัล                                         |                    |                            |               |              |                    |
|                                                            | บันทึก ยกเลิ       | n                          |               |              |                    |
| เที่ได้ปรับปรุงจากผลงานที่เคยได้รับรางวัล ห                | งัฒนาต่อยอดหรือมีป | ระสิทธิภาพเพิ่มขึ้นอย่างไร | (โปรดระบุ)    |              |                    |
| K G E E E + -   #-   #                                     | eg 🏴 🖩 🖶           | Ω 🖬 fx 🔀 🕞 Sour            | ce            |              |                    |
| B I <del>S</del>   <u>I</u> <sub>x</sub>   ≟ ∷≣   ⊕ ⊕ ⊕ )? | Styles - Fo        | ormat - ?                  |               |              |                    |
|                                                            |                    |                            |               |              |                    |

รูปที่ 22 หัวข้อรางวัลที่เคยได้รับ

 การส่งผลงานเข้าร่วมประกวด ณ ปัจจุบัน กรณีส่งส่งผลงานเข้าประกวดโครงการอื่น ให้ระบุชื่อ โครงการ หน่วยงาน และวันที่

| การส่งผลงานเข้าร่วมประกวด ณ บ่                                                 | ใจจุบัน *                                |
|--------------------------------------------------------------------------------|------------------------------------------|
| <ul> <li>ุ่ไม่มีการส่งผลงานเข้าประ</li> <li>๑ ส่งผลงานเข้าประกวดโคร</li> </ul> | หวดในโครงการอื่น<br>เงการอื่น (โปรดระบุ) |
| ชื่อโครงการ                                                                    |                                          |
| หน่วยงาน                                                                       |                                          |
| เมื่อวันที่                                                                    |                                          |

รูปที่ 23 หัวข้อการส่งผลงานเข้าร่วมประกวด ณ ปัจจุบัน

 17) เอกสารอ้างอิง (ระบุแหล่งหรือที่มาของข้อมูลที่นำมาใช้ในการเขียนที่มา แนวคิด การทบทวน วรรณกรรมและสิทธิบัตรที่เกี่ยวข้อง)

| 6 6 6                      | 🗎 🔸 🔶 🕸 - e | • • • • •  | Ω 🖬 fx 🗄 | 🚼 🛛 🙆 ดูรหัส HTML |  |
|----------------------------|-------------|------------|----------|-------------------|--|
| I <del>S</del> I <u></u> , |             | ) ลักษณะ - | รูปแบบ - | ?                 |  |
|                            |             |            |          |                   |  |
|                            |             |            |          |                   |  |
|                            |             |            |          |                   |  |
|                            |             |            |          |                   |  |
|                            |             |            |          |                   |  |

รูปที่ 24 หัวข้อเอกสารอ้างอิง

#### แถบเอกสารแนบ

18) เอกสารแนบ ให้เลือกประเภทไฟล์ เลือกไฟล์ และคลิก เพิ่มไฟล์ สามารถคลิก 眯 เพื่อลบไฟล์

| ที่ขุญเวเก | วายคะเยยด          | เอกลารแนบ       | ตรวจสอบความถูกตอ        | 3                        |                                        |            |
|------------|--------------------|-----------------|-------------------------|--------------------------|----------------------------------------|------------|
| ลบ         |                    |                 | ชื่อไฟล์                |                          | ประเภทเอกสาร                           | ประเภทไฟล์ |
| <b>*</b> 2 | 5670207083037      | 9371236.jpg     |                         | รูปภาพประกอบ/รูปภาพผลงาน | 1                                      |            |
|            | ประเภ              | ทเอกสาร         | รูปภาพประกอบ/รูปภาพผลงา | าน                       |                                        | v          |
|            |                    | ไฟล์แนบ         | No file selected        | 🕂 เพิ่มไฟล์              | ระบบรองรับไฟล์ขนาดสูงสุดไม่เกิน 500 MB |            |
| * เอกสาร   | เที่จำเป็นต้องแ    | นบ              |                         |                          |                                        |            |
| • 1. รูเ   | ไภาพประกอบ/รูป<br> | ภาพผลงาน        |                         |                          |                                        |            |
| 0          | บังสือยืบยับความ   | เป็นเจ้าของผลงา | น                       |                          |                                        |            |

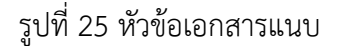

#### แถบตรวจสอบความถูกต้อง

- 19) หน้าตรวจสอบความถูกต้อง ระบบจะตรวจสอบความครบถ้วนของข้อมูล สามารถคลิก แสดง รายละเอียดข้อมูลรางวัลทั้งหมด เพื่อแสดงหน้ารายละเอียดข้อมูลที่ได้นำเข้าข้อมูล หากครบถ้วน แล้ว ให้คลิก 
   จากนั้นคลิกส่ง วช. ระบบจะส่งข้อมูลไปยัง วช. พร้อมกับส่งอีเมลยืนยันการรับ ข้อมูลไปที่อีเมลของผู้เสนอผลงาน
  - เมื่อคลิกส่ง วช. เรียบร้อยแล้ว จะไม่สามารถแก้ไขได้ แต่จะสามารถติดตามสถานะงานการเสนอ ผลงานที่เมนู RIN อาชีวศึกษาและอุดมศึกษาที่ส่งแบบเสนอ
  - กรณียังไม่ต้องการส่ง วช. สามารถแก้ไขได้จนกว่าจะสิ้นสุดระยะเวลาการปิดรับ โดยสามารถ แก้ไขได้ที่เมนู RIN อาชีวศึกษาและอุดมศึกษาที่ส่งแบบเสนอ

| ข้อมูลทั่วไป | รายละเอียด               | เอกสารแนบ              | ตรวจสอบความถูกต้อง                                                                                                    |
|--------------|--------------------------|------------------------|----------------------------------------------------------------------------------------------------|
| ข้อมูลทั่วไป |                          |                        |                                                                                                    |
|              | ź                        | ชื่อกิจกรรม            | สิ่งประดิษฐ์อาชีวสู่นวัตกรรมพร้อมใช้                                                                                                    |
| ชื่อผลงาเ    | แสิ่งประดิษฐ์และ<br>(    | ะนวัตกรรม<br>ภาษาไทย)  | ทดสอบเสนอผลงานสิ่งประดิษฐ์และนวัดกรรมอาชีวด็กษาสู่นวัดกรรมพร้อมใช้                                                                             |
| ชื่อผลงาเ    | นสิ่งประดิษฐ์และ<br>(ภาม | ะนวัตกรรม<br>ษาอังกฤษ) | test                                                                                                    |
| กลุ่มเรื่อ   | งสิ่งประดิษฐ์และ         | ะนวัดกรรม              | 3.ด้านนวัดกรรมและเทคโนโลยีปัญญาประดิษฐ์ อุปกรณ์อัจฉริยะ<br>แสดงรายละเอียดข้อมูลรางวัลทั้งหมด                                                   |
| ความครบถ้    | วนของข้อมูล (วัเ         | มที่ 26/12/2567        | 10:55:21)                                                                                                    |
|              | *2                       | <b>i้อมู</b> ลทั่วไป   | 🖌 ครบถัวน                                                                                                    |
|              | *5                       | ายละเอียด              | 🗸 ครบด้วน                                                                                                    |
|              | *เอ                      | บกสารแนบ               | 🗸 ครมด้วน                                                                                                    |
|              |                          |                        | วช. ขอสงวนสิทธิ์ในการจัดกลุ่มผลงานสิ่งประดิษฐ์และนวัตกรรม โดยขอให้นักวิจัยตรวจสอบรายละเอียดให้ถูกต้อง<br>ครบถ้วน เมื่อส่งแล้วไม่สามารถแก้ไขได้ |
|              |                          | (                      | ส่ง วช. ยกเลิก                                                                                                    |

# รูปที่ 26 หน้าตรวจสอบความถูกต้อง

|                      | 5.00005      |                      |                                                 | IICI&C                      |                                       |                                                                                               |
|----------------------|--------------|----------------------|-------------------------------------------------|-----------------------------|---------------------------------------|-----------------------------------------------------------------------------------------------|
|                      | National R   | esearch a            | and Innova                                      | การเ                        | เสนอผลงานได้ส่                        | ส่ง วช. เรียบร้อยแล้ว                                                                         |
| า (กอง<br>หน่วย      | แบบฟอร์มเส   | นอผลงาน              |                                                 | การเ<br>สถาเ                | สนอผลงานของท่าน<br>นะงานการเสนอผลง    | น ได้ถูกส่งไปยัง วช. เรียบร้อยแล้ว ท่านสามารถดิดตาม<br>งานได้ที่เมนู สิ่งประดิษฐ์ที่ส่งประกวด |
|                      |              |                      |                                                 |                             |                                       | ตกลง                                                                                          |
|                      | ข้อมูลทั่วไป | รายละเอียด           | เอกสารแนบ                                       | ตรวจส                       | <b>เอบดวามถูกต้อง</b>                 |                                                                                               |
|                      | ข้อมูลทั่วไป | I                    |                                                 |                             |                                       |                                                                                               |
| 55                   |              | ชื่อผลงาเ<br>ชื่อผลง | ขี่ย<br>แสิ่งประดิษฐ์(ภาษ<br>งานสิ่งประดิษฐ์(อ้ | เรางวัล<br>ทไทย)<br>เังกฤษ) | ผลงานวัดกรรมสาย<br>ทดสอบอุดม2<br>test | เยอุดมศึกษา<br>-                                                                              |
| โอง 5 ปี<br> ระโยชน์ |              |                      | กลุ่มเรื่องที่ส่งป                              | ระกวด                       | 2.ด้านการสาธารณ<br>แสดงรายละเอียด     | นสุข สุขภาพ และเทคโนโลยีทางการแพทย์<br>ดข้อมูลรางวัลทั้งหมด                                   |
| •                    | ความครบถ่    | ้วนของข้อมูล (วั     | ันที่ 13/12/2567 9                              | :53:20)                     |                                       |                                                                                               |
|                      |              |                      | *ข้อมู                                          | <b>ลทั่วไป</b>              | ✔ ครบถ้วน                             |                                                                                               |
|                      |              |                      | *รายส                                           | ะเอียด                      | ✔ ครบถ้วน                             |                                                                                               |
|                      |              |                      | *เอกส                                           | ารแนบ                       | ✔ ครบถ้วน                             |                                                                                               |
| รางวัล               |              |                      |                                                 |                             | 1                                     | ทดสอบ_ข้อความยืนยัน                                                                           |
| บ<br>າงวัล           |              |                      |                                                 |                             | ส่งวช.                                | ยกเล็ก                                                                                        |

รูปที่ 27 หน้าส่งแบบเสนอผลงาน

#### 3.3 การแก้ไขแบบฟอร์มการเสนอผลงานที่ยังไม่ได้ส่ง วช.

กรณีที่ผู้เสนอผลงานยังไมได้ส่งแบบฟอร์มการเสนอผลงานให้ วช. สามารถแก้ไขได้ที่เมนู RIN อาชีวศึกษา และอุดมศึกษา

- 1) คลิกที่เมนู RIN อาชีวศึกษาและอุดมศึกษา
- 2) คลิกที่เมนู RIN อาชีวศึกษาและอุดมศึกษาที่ส่งแบบเสนอ
- 3) คลิก 📝 ที่หน้าผลงานที่ต้องการแก้ไข จะเข้าสู่หน้าแบบฟอร์มการเสนอผลงาน

| 🕇 หน้าแรก                                        | 🗬 แบบเสนอผลง | งานที่ยังไม่ได้ส่ <sub>.</sub> | งวช.                                                       |                                  |                      |                      |                      |     |
|--------------------------------------------------|--------------|--------------------------------|------------------------------------------------------------|----------------------------------|----------------------|----------------------|----------------------|-----|
| 👚 หน่วยงานของท่าน                                |              |                                |                                                            |                                  |                      |                      |                      |     |
| 💉 ทุนวิจัยที่เปิดรับ                             |              | 1                              |                                                            |                                  | 1                    |                      |                      |     |
| 📋 แผนงาน                                         | แก้ไข        | รหัส                           | Suctore and and a second                                   | ชื่อเรื่อง                       | ก็จกร                | รม                   | สถานะงาน             | ລນ  |
| 📋 ข้อเสนอโครงการ                                 |              | 20198                          | <b>ห</b> เหลอเวลาเนการส่งแบบทา<br>ทดสอบผลงานการประกวดสิ่งข | ี อออกวรน<br>ประดิษฐ์และนวัตกรรม | ทดสอบ_การประกวดผลงาง | แว้ตกรรมสายอุดมศึกษา | อยู่ระหว่างการเสนอขอ | ×   |
| 📋 โครงการที่ได้รับจัดสรร                         |              |                                |                                                            |                                  |                      |                      |                      |     |
| 📋 รายงานผลลัพธ์ต่อเนื่อง 5 ปี                    | 🗬 แบบเสนอผลง | านที่ วช. ส่งกลับ              | ่าให้แก้ไข                                                 |                                  |                      |                      |                      | -   |
| 🖍 การนำผลงานไปใช้ประโยชน์                        |              |                                |                                                            |                                  |                      |                      |                      |     |
| 🔥 ระบบประเม็น 🔻                                  | uf           | เไข                            | รหัส                                                       | ชื่อเรื่อง                       |                      | กิจกรรม              | สถานะ                | งาน |
| Recycle Bin                                      |              |                                |                                                            |                                  | ไม่มีผลงาน           |                      |                      |     |
| Q ระบบค้นหา                                      | 🧉 แบบแสบอยอง | าบที่ส่งวช แล้ว                |                                                            |                                  |                      |                      |                      | -   |
| 🌐 เว็บบอร์ด                                      | • abbaabaa   | 141100 7.0. 441                |                                                            |                                  |                      |                      |                      |     |
| FAQ                                              |              |                                |                                                            |                                  |                      |                      |                      |     |
| การเสนอผลงานเพื่อขอรับรางวัล<br>การวิจัยแห่งชาติ | ur           | ้ไข                            | รหัส                                                       | ชื่อเรื่อง                       | ไม่มีผลงาน           | กิจกรรม              | สถานะง               | าน  |
| 🗏 รางวัลการวิจัยที่เปิดรับ                       |              |                                |                                                            |                                  |                      |                      |                      |     |
| 🔳 ผลงานที่เสนอขอรับรางวัล                        |              |                                |                                                            |                                  |                      |                      |                      |     |
| 🔳 นักวิจัยดีเด่น                                 |              |                                |                                                            |                                  |                      |                      |                      |     |
| การเสนอผลงานสิ่งประดิษฐ์/น 🍼<br>วัตกรรม          |              |                                |                                                            |                                  |                      |                      |                      |     |
| II. I-New Gen Award                              |              |                                |                                                            |                                  |                      |                      |                      |     |
| II. <u>RIN อาชีวศึกษาและ</u><br>ตมศึกษา          |              |                                |                                                            |                                  |                      |                      |                      |     |
| RIN อาชีวศึกษาและอุดมศึกษาที่                    |              |                                |                                                            |                                  |                      |                      |                      |     |
| เปิดรับ                                          |              |                                |                                                            |                                  |                      |                      |                      |     |
| RIN อาชีวศึกษาและอุดมศึกษาที่                    |              |                                |                                                            |                                  |                      |                      |                      |     |
| ส่งแบบเสนอ                                       |              |                                |                                                            |                                  |                      |                      |                      |     |

รูปที่ 28 เมนู RIN อาชีวศึกษาและอุดมศึกษาที่ส่งแบบเสนอ

 4) ที่หน้าแบบฟอร์มการเสนอผลงาน เมื่อแก้ไขข้อมูลครบถ้วนแล้ว ให้คลิก <sup>๔</sup> จากนั้นคลิกส่ง วช. ระบบจะส่งข้อมูลไปยัง วช. พร้อมกับส่งอีเมลยืนยันการรับข้อมูลไปที่อีเมลของผู้เสนอผลงาน

| ข้อมูลทั่วไป                                                                                                    | รายละเอียด                                                                       | เอกสารแนบ  | ตรวจสอบคว | ามถูกต้อง                                           |                          |                                       |  |  |  |  |  |  |  |
|----------------------------------------------------------------------------------------------------|----------------------------------------------------------------------------------|------------|-----------|-----------------------------------------------------|--------------------------|---------------------------------------|--|--|--|--|--|--|--|
| ข้อมูลทั่วไป                                                                                                    |                                                                                  |            |           |                                                     |                          |                                       |  |  |  |  |  |  |  |
| ชื่อกิจกรรม สิ่งประดิษฐ์ถาชีวสุ่นวัดกรรมพร้อมใช้<br>ชื่อผลงานสิ่งประดิษฐ์และนวัดกรรม ทดสอบเสนอผลงานสิ่งประดิษฐ์และนวัตกรรมอาชีวศึกษาสู่นวัตกรรมพร้อมใช้<br>(ภาษาไหย)<br>ชื่อผลงานสิ่งประดิษฐ์และนวัดกรรม test<br>(จานาจังถอน) |                                                                                  |            |           |                                                     |                          |                                       |  |  |  |  |  |  |  |
| (ภาษายงกหุษ)<br>กลุ่มเรื่องสิ่งประดิษฐ์และนวัดกรรม 3.ด้านนวัดกรรมและเทคโนโลยีปัญญาประดิษฐ์ อุปกรณ์อัจจริยะ<br>แสดงรายละเอียดข้อมูลรางวัลทั้งหมด                                                                               |                                                                                  |            |           |                                                     |                          |                                       |  |  |  |  |  |  |  |
| ความครบถ้วนของข้อมูล (วันที่ 26/12/2567 10:55:21)                                                                                                    |                                                                                  |            |           |                                                     |                          |                                       |  |  |  |  |  |  |  |
| *ข้อมูลทั่วไป 🖌 ศรบถ้วน                                                                                                    |                                                                                  |            |           |                                                     |                          |                                       |  |  |  |  |  |  |  |
| *รายละเอียด 🗸 ครบถัวน                                                                                                    |                                                                                  |            |           |                                                     |                          |                                       |  |  |  |  |  |  |  |
| *เอกสารแนบ                                                                                                    |                                                                                  |            |           |                                                     |                          |                                       |  |  |  |  |  |  |  |
| วช. ขอสงวนสิทธิ์ในการจัดกลุ่มผลงานสิ่งประดิษฐ์และนวัดกรรม โดยขอให้นักวิจัยตรวจสอบรายละเอียดให้ถูกต้อง<br>ครบถ้วน เมื่อส่งแล้วไม่สามารถแก้ไขได้<br>ส่ง วช. ยุญเอิก                                                             |                                                                                  |            |           |                                                     |                          |                                       |  |  |  |  |  |  |  |
|                                                                                                    |                                                                                  |            |           |                                                     |                          |                                       |  |  |  |  |  |  |  |
| National Research and Innova การเสนอผลงานได้ส่ง วช. เรียบร้อยแล้ว                                                                                                    |                                                                                  |            |           |                                                     |                          |                                       |  |  |  |  |  |  |  |
|                                                                                                    |                                                                                  |            |           | น ได้ถูกส่งไปยัง วช. เรียบร้อยแล้ว ท่านสามารถติดตาม |                          |                                       |  |  |  |  |  |  |  |
| แบ<br>(กอง<br>น่วย                                                                                                    | เบฟอร์มเสน                                                                       | อผลงาน     |           | สถานะ                                               | งานการเสนอผลง            | านได้ที่เมนู สิ่งประดิษฐ์ที่ส่งประกวด |  |  |  |  |  |  |  |
| คกลง                                                                                                    |                                                                                  |            |           |                                                     |                          |                                       |  |  |  |  |  |  |  |
| 5                                                                                                    | ข้อมูลทั่วไป                                                                     | รายละเอียด | เอกสารแนบ | ตรวจสอบ                                             | บดวามถูกต้อง             |                                       |  |  |  |  |  |  |  |
|                                                                                                    | ข้อมูลทั่วไป                                                                     |            |           |                                                     |                          |                                       |  |  |  |  |  |  |  |
|                                                                                                    |                                                                                  |            | ข้อ       | วรางวัล                                             | ผลงานวัตกรรมสา           | ยอุดมศึกษา                            |  |  |  |  |  |  |  |
| <sub>รร</sub> ขื่อผลงานสิ่งประดิษฐ์(ภาษา<br>ชื่อผลงานสิ่งประดิษฐ์(อัง                                                                                                    |                                                                                  |            |           |                                                     | ย) ทดสอบอุดม2<br>ษ) test |                                       |  |  |  |  |  |  |  |
| อง 5 ปี                                                                                                    | <b>กลุ่มเรื่องที่ส่งประกวด</b> 2.ด้านการสาธารณสุข สุขภาพ และเทคโนโลยีทางการแพทย์ |            |           |                                                     |                          |                                       |  |  |  |  |  |  |  |
| ระโยชน์                                                                                                    |                                                                                  |            |           |                                                     | แสดงรายละเอียด           | ดข้อมูลรางวัลทั้งหมด                  |  |  |  |  |  |  |  |
| -                                                                                                    | ความครบถ้วนของข้อมูล (วันที่ 13/12/2567 9:53:20)                                 |            |           |                                                     |                          |                                       |  |  |  |  |  |  |  |
|                                                                                                    | *ข้อมูลทั่วไป                                                                    |            |           |                                                     |                          |                                       |  |  |  |  |  |  |  |
| *รายละเอียด                                                                                                    |                                                                                  |            |           |                                                     |                          |                                       |  |  |  |  |  |  |  |
| *เอกสารแนบ                                                                                                    |                                                                                  |            |           |                                                     |                          |                                       |  |  |  |  |  |  |  |
| งวัณ ทดสอบ_ข้อความยืนยัน                                                                                                    |                                                                                  |            |           |                                                     |                          |                                       |  |  |  |  |  |  |  |
|                                                                                                    | ส่ง วช. ยกเล็ก                                                                   |            |           |                                                     |                          |                                       |  |  |  |  |  |  |  |
| งวัล                                                                                                    |                                                                                  |            |           |                                                     |                          |                                       |  |  |  |  |  |  |  |

รูปที่ 29 การส่งแบบเสนอผลงาน

5) สามารถติดตามสถานะงานการส่งผลงานได้ที่เมนู RIN อาชีวศึกษาและอุดมศึกษา ในแถบ RIN อาชีวศึกษาและอุดมศึกษาที่ส่งแบบเสนอ

| <b>ก</b> ิ หน้าแรก                               | 🗬 แบบเสนอผลงาน     | เที่ยังไม่ได้ส่ง วช.                    |                                                         |                                                                                                    |         |             |  |  |  |  |  |  |
|--------------------------------------------------|--------------------|-----------------------------------------|---------------------------------------------------------|----------------------------------------------------------------------------------------------------|---------|-------------|--|--|--|--|--|--|
| หน่วยงานของท่าน                                  |                    |                                         |                                                         |                                                                                                    |         |             |  |  |  |  |  |  |
| 💉 ทุนวิจัยที่เปิดรับ                             | แก้ไข              | รหัส                                    | ชื่อเรื่อง                                              |                                                                                                    | กิจกรรม | สถานะงาน    |  |  |  |  |  |  |
| 🖹 แผนงาน                                         | ไม่มีผลงาน         |                                         |                                                         |                                                                                                    |         |             |  |  |  |  |  |  |
| 🖹 ข้อเสนอโครงการ                                 |                    |                                         |                                                         |                                                                                                    |         |             |  |  |  |  |  |  |
| 🖨 โครงการที่ได้รับจัดสรร                         |                    |                                         |                                                         |                                                                                                    |         |             |  |  |  |  |  |  |
| 📋 รายงานผลลัพธ์ต่อเนื่อง 5 ปี                    | 🗬 แบบเสนอผลงานท    | ที่ วช. ส่งกลับให้แก้ไข                 |                                                         |                                                                                                    |         | -           |  |  |  |  |  |  |
| 🖍 การนำผลงานไปใช้ประโยชน์                        |                    |                                         |                                                         |                                                                                                    |         |             |  |  |  |  |  |  |
| 🕕 ระบบประเมิน 👻                                  | แก้ไข              | รหัส                                    | ชื่อเรื่อง                                              |                                                                                                    | กิจกรรม | สถานะงาน    |  |  |  |  |  |  |
| Recycle Bin                                      | <b>ใ</b> บ่มีผลงาน |                                         |                                                         |                                                                                                    |         |             |  |  |  |  |  |  |
| Q ระบบค้นหา                                      |                    | ที่ส่งาช แล้า                           |                                                         |                                                                                                    |         | -           |  |  |  |  |  |  |
| 🌐 เว็บบอร์ด                                      | • abbaabaataa      | ····· • • • • • • • • • • • • • • • • • |                                                         |                                                                                                    |         |             |  |  |  |  |  |  |
| FAQ                                              | รหัส               | ชื่อเรื่อง                              | กิจกรรม                                                 | กิจกรรม                                                                                              |         | ผลการพิจรณา |  |  |  |  |  |  |
| การเสนอผลงานเพื่อขอรับรางวัล<br>การวิจัยแห่งชาติ | 20193              | สึ่งประดิษฐ์แล้นวัตกรรมอาชีวศึกษา       | ทดสอบ_กิจกรรม Technical an<br>and Training (TVET) Smart | ทดสอบ_กิจกรรม Technical and Vocational Education<br>and Training (TVET) Smart Idea2Innovation : สิ่ง |         |             |  |  |  |  |  |  |
| 🗏 รางวัลการวิจัยที่เปิดรับ                       |                    |                                         | <u>ประดิษฐ์และนวัตกรรมอาชีวศึก</u>                      | ประดิษฐ์และนวัดกรรมอาชีวศึกษาสู่นวัดกรรมพร้อมใช้                                                     |         |             |  |  |  |  |  |  |
| 🗏 ผลงานที่เสนอขอรับรางวัล                        |                    |                                         |                                                         |                                                                                                    |         | J           |  |  |  |  |  |  |
| 🔳 นักวิจัยดีเด่น                                 |                    |                                         |                                                         |                                                                                                    |         |             |  |  |  |  |  |  |
| การเสนอผลงานสิ่งประดิษฐ์/น 🍼<br>วัตกรรม          |                    |                                         |                                                         |                                                                                                    |         |             |  |  |  |  |  |  |
| I-New Gen Award 🔹                                |                    |                                         |                                                         |                                                                                                    |         |             |  |  |  |  |  |  |
| 1. <u>RIN อาชีวศึกษาและ</u>                      |                    |                                         |                                                         |                                                                                                    |         |             |  |  |  |  |  |  |
| (ดมศึกษา                                         |                    |                                         |                                                         |                                                                                                    |         |             |  |  |  |  |  |  |
| RIN อาชีวศึกษาและอุดมศึกษาที่<br>เปิดรับ         |                    |                                         |                                                         |                                                                                                    |         |             |  |  |  |  |  |  |
| RIN อาชีวส์กษาและออมส์กษาที่                     |                    |                                         |                                                         |                                                                                                    |         |             |  |  |  |  |  |  |
| ส่งแบบเสนอ                                       |                    |                                         |                                                         |                                                                                                    |         |             |  |  |  |  |  |  |
|                                                  |                    |                                         |                                                         |                                                                                                    |         |             |  |  |  |  |  |  |

รูปที่ 30 การติดตามสถานะงานการส่งผลงาน